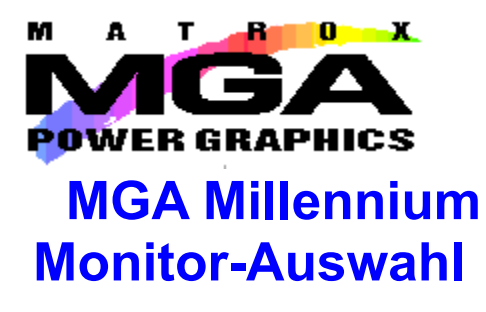

Dieses Programm wird nur für fortgeschrittene Benutzer empfohlen. Unter normalen Umständen sollten Sie sich auf Windows 95 verlassen, den Monitor richtig zu installieren, und zwar auf Basis des Bildschirms, den Sie während des Setup im Eigenschaftenfenster **Einstellungen** im Windows 95-Dialogfeld **Eigenschaften von Anzeige** ausgewählt haben.

Wenn Sie mit einem Bildschirm arbeiten, der mit DDC übereinstimmt, müssen Sie die Windows 95-Bildschirmeinstellungen verwenden, um diese Übereinstimmung beizubehalten.

Wenn Sie dieses Programm benutzen wollen, um Ihren Monitor zu testen, müssen Sie zuerst das Kontrollfeld **Windows 95-Bildschirm verwenden** deaktivieren. Wir empfehlen, daß Sie das Programm "MGA Millennium Monitor-Auswahl" nur unter folgenden Umständen verwenden:

• Wenn sich der Bildschirm nicht in der ausführlichen Bildschirmliste befindet, die in Windows 95-Setup zu finden ist;

• wenn Sie von einer früheren MGA-Installation her aufrüsten und die kundenspezifischen Einstellungen beibehalten wollen;

• wenn für den Bildschirm eine hoch technische Feineinstellung erforderlich ist;

# Auswahl eines Bildschirms

Testen des Bildschirms

Windows 95-Bildschirm verwenden

Beenden des Programms

## Auswahl eines Bildschirms

Bitte lesen Sie die Warnungen auf dem Bildschirm **Inhaltsverzeichnis** in dieser Hilfedatei, bevor Sie beginnen.

Das Dienstprogramm **MGA Millennium Monitor-Auswahl** kann dazu verwendet werden, der MGA-Hardware alle Einzelheiten des Bildschirms zur Kenntnis zu geben und den Bildschirm zu testen.

Deaktivieren Sie das Kontrollkästchen neben **Windows 95-Bildschirm verwenden**, und klicken Sie auf die Schaltfläche **Auswahl**. Anschließend müssen Sie den Bildschirm in der Liste hervorheben. Wenn der von Ihnen verwendete Bildschirm nicht dem Namen nach erwähnt ist, müssen Sie die allgemeine Kategorie hervorheben, in die der Bildschirm fällt. Beachten Sie, daß praktisch alle Bildschirme bei 60 Hz richtig funktionieren und, daß die meisten Bildschirme die standardmäßige VESA-Taktgebung unterstützen.

Klicken Sie auf OK. (Sie können auch Bildschirme aus der Liste entfernen, und zwar mit der ENTF-Taste.)

### Testen des Bildschirms

Klicken Sie auf die Schaltfläche **Test**. Wenn sich auf dem System eine *mga.inf*-Datei befindet (von einer früheren MGA-Installation her), die ungültige Daten enthält, werden Sie aufgefordert, diese Situation zu berichtigen, bevor es weitergeht. Dann erscheint das Dialogfeld **Bildschirmtest**. Verwenden Sie die Felder **Auflösung** und **Pixeltiefe**, um den Modus auszuwählen, den Sie testen wollen. Eine Statuszeile zeigt horizontale und vertikale Aktualisierungsintervalle an sowie die Pixel-Zeitgebung für den entsprechenden Modus.

Wenn Sie auf **Test** klicken, sollten Sie einen Testbildschirm mit einem Raster und einer Farbspektrumleiste sehen.

• Wenn auf dem Bildschirm alles richtig angezeigt wird, können Sie das Testmuster dazu verwenden, die Bildschirmgröße, Postion und das Seitenverhältnis genau einzustellen. Die meisten heute auf dem Markt befindlichen Bildschirme speichern diese Einstellungswerte automatisch für die Zukunft. Wiederholen Sie den Testvorgang für alle Modi, die Sie verwenden wollen.

• Wenn der Bildschirm nicht innerhalb weniger Sekunden richtig anzeigt, sollten Sie auf ESC drücken, um zum Hauptdialogfeld zurückzukehren und eine andere Auswahl zu treffen.

### Beenden des Programms

Sobald Sie eine zufriedenstellende Auswahl getroffen haben, verwenden Sie die Schaltfläche **Speichern und beenden**, um die Auswahl zu bestätigen. Das Programm "Monitor-Auswahl" wird Sie auffordern, Windows 95 neu zu starten, damit die Änderung wirksam werden kann.

#### Windows 95 verwenden

Wie bereits in dieser Hilfedatei auf dem Bildschirm **Inhaltsverzeichnis** erwähnt, sollten Sie sich unter normalen Umständen auf Windows 95 verlassen, den Monitor richtig zu installieren, und zwar auf Basis des Bildschirms, den Sie während des Setup im Eigenschaftenfenster **Einstellungen** im Windows 95-Dialogfeld **Eigenschaften von Anzeige** ausgewählt haben.

*Warnung:* Wenn Sie das Kontrollkästchen neben **Windows 95-Bildschirm verwenden** deaktivieren, *dürfen Sie den Bildschirm* anschließend unter **Einstellungen** *nicht ändern* (im Gegensatz zu dem Eigenschaftenfenster **MGA-Einstellungen** im Windows 95-Dialogfeld **Eigenschaften von Anzeige**. Wenn Sie trotzdem aus Versehen eine Änderung vornehmen, könnte damit die Bildschirmanzeige unterbrochen werden (besonders wenn Sie von einem Bildschirm höherer Qualität auf einen mit geringeren Fähigkeiten gehen). Die MGA-Software wird Sie zwar generell vor solchen Situationen warnen, aber im einzelnen müssen Sie selbst darauf achten, solche Umstände zu vermeiden.